# Ohje Oulun kaupungin eAsiointi-palvelun vaatiman suomi.fi-valtuuden hankkimiseen

Versio 5.0 / 4.4.2024 / Laatinut ICT-ratkaisuasiantuntija Jussi Keskinarkaus & erityisasiantuntija Teija Lehtosaari

#### Huomautus 4.4.2024!

Tätä ohjetta ei enää aktiivisesti päivitetä. Suomi.fi-sivuilla on nykyään hyvät ohjeet valtuuksien hankkimiseen:

- <u>Suomi.fi viittomakielellä Suomi.fi</u>
- https://www.suomi.fi/muut-kielet/viittomakieli

JKe 4.4.2024: En löytänyt suomi.fi-sivuilta ohjetta, jossa tehdään:

### Valtuuksien hankkiminen viranomaiselle suunnatulla hakemuksella

Tämä pätee esim. valtuuksien hankkimiseen yhdistykselle, jonka säännöissä on nimenkirjoitusoikeus kahdella yhdessä. Koska ohjetta ei löytynyt, lisään tämän alla olevan ohjeistuksen.

#### Tausta:

- Yhdistyksillä on ollut ongelmia hankkia suomi.fi-valtuus, joka tarvitaan avustushakemuksen jättämiseen Oulun kaupungin sähköisessä palvelussa (esim. eAsiointi Avustukset)
- eAsiointi-palvelussa tarvitaan jompikumpi alla olevista:
  - Jokin nimenkirjoitusoikeus (=eAsioinnin sääntömoottoriin on täpätty kaikki mahdolliset, mutta se ei auta, jos nimen kirjoittaa yhdistyksen sääntöjen mukaan kaksi yhdessä)
  - "Avustushakemuksen tekeminen" -asiointivaltuus (=hankintaan suomi.fivaltuuksissa asiakkaan toimin)
- Yhdistyksillä ei ole onnistunut hankkia asiointivaltuutta Oulun kaupungin tai DVV:n laatimin ohjein:
  - Että pääsisimme kiinni tähän ongelmaan, pidimme 4.4.2024 erään asiakkaan kanssa työpajan, jossa:
    - Totesimme, että Jussilla näkyi taloyhtiön puolesta 453 asiointivaltuutta valittavana. Olisi pystynyt myöntämään niitä kenelle tahansa hetulle. Taloyhtiön nimen kirjoittaa kaksi henkilöä, joten seuraavassa vaiheessa olisi pitänyt valita, että kenelle taloyhtiön hallituksen toiselle jäsenelle laitetaan pyyntö hyväksyä asiointivaltuuden myöntämisestä. Lopputuloksena saan myönnettyä pääsyn eAsiointiin kenelle tahansa.
    - Totesimme, että Oulun kaupungin asiakkaalla (=yhdistyksen nimenkirjoitusoikeutettu hallituksen jäsen) ei näkynyt kuin 5 asiointivaltuutta valittavana. "Avustushakemuksen tekeminen" ei ollut valittavana. Lopputuloksena asiakas ei voinut antaa pääsyä eAsiointiin.

#### Ratkaisu:

- Soitin DVV:n organisaatioiden asiakaspalveluun (puh. 0295 53 5115) saadakseni tukea asiaan. Puhelussa he:
  - Taustoittivat, että edellä kuvatun ongelman juurisyy on, että taloyhtiöt ja muut yritykset ovat (kaupparekisteriin merkittynä organisaationa) linkitetty eri tavalla suomi.fi-valtuuksiin kuin yhdistykset yhdistysrekisterin kautta
  - Yhdistyksissä pitää siksi erikseen rekisteröidä valtuutusoikeus, jonka he ohjeistivat tekemään "hakemuksella valtuuttaminen"-toimenpiteillä. Hakemuksen pohjalta viranomainen (ehkä DVV?) lisää toivotun mukaisen asiointivaltuuden
  - Mainostivat, että Oulun kaupungin asiakkaitakin voi ohjata soittamaan organisaatioiden asiakaspalveluun (puh. 0295 53 5115)
- Alla olevista kuvista näkee, että sitten kun osaa klikata tuon "hakemuksella valtuuttaminen", niin alkaa saada ihan hyviä ohjeita ongelman ratkaisemiseksi. Soitto ei ole ehkä siinä vaiheessa enää tarpeellinen.

Tärkein klikattava kohta <u>https://suomi.fi/valtuudet</u> -palvelussa, jonka jälkeen alkaa tulla yksityiskohtaisia ohjeita:

| suomi.fi/valtuudet |                                                                                                    |                                                                                                    |                                                                                                    |                                                                                          |                                                 |               |                                                                                                    |                                              |
|--------------------|----------------------------------------------------------------------------------------------------|----------------------------------------------------------------------------------------------------|----------------------------------------------------------------------------------------------------|------------------------------------------------------------------------------------------|-------------------------------------------------|---------------|----------------------------------------------------------------------------------------------------|----------------------------------------------|
|                    | := Suom                                                                                                    | i.fi                                                                                                    | Hae Suomi.fistä                                                                                        |                                                                                          | Q                                               | Suomeksi (FI) | ¥                                                                                                    | Jussi                                        |
|                    | Etusivu                                                                                                    | Tiedot ja palvelut 👻                                                                                                    | Viestit                                                                                                | Valtuudet                                                                                | Omat t                                          | iedot         | Ohjeet ja tuki                                                                                                    |                                              |
|                    | Etusivu > Valt                                                                                                    | uudet                                                                                                    |                                                                                                    |                                                                                          |                                                 |               |                                                                                                    |                                              |
|                    | Valtuu                                                                                                    | det                                                                                                    |                                                                                                    |                                                                                          |                                                 |               |                                                                                                    |                                              |
|                    | Valits                                                                                                    | e, kenen valtuu                                                                                                    | ksiin haluat si                                                                                        | iirtyä                                                                                   |                                                 |               | Ohjeet                                                                                                    |                                              |
|                    | He                                                                                                    | nkilökohtaiset valtuudet                                                                                                    | Anna ja pyydä val                                                                                      | tuuksia omana its                                                                        | enäsi.                                          |               | <ul> <li>Mikä on Suor</li> <li>Suomi.fi-valt</li> </ul>                                                                                                    | ni.fi-valtuudet?<br>uuksia hyödyntävät       |
|                    |                                                                                                    | Yrityksen valtuudet                                                                                                    | Anna ja pyydä val<br>muun yhteisön pu                                                                  | tuuksia yrityksen,<br>iolesta.                                                           | yhdistykse                                      | n tai         | palvelut Suomi.fi-valtuuksissa käytös valtuusasiat Henkilön puolesta asiointi sta. Organisaation puolesta asioi Henkilön valtuudet Organisaation valtuudet | uuksissa käytössä o<br>olesta asiointi       |
|                    |                                                                                                    | Lapsen valtuudet                                                                                                    | Anna ja pyydä val                                                                                      | tuuksia huollettav                                                                       | an lapsen p                                     | ouolesta.     |                                                                                                    | n puolesta asiointi<br>tuudet<br>n valtuudet |
|                    | Valtu                                                                                                    | uttaminen asioi                                                                                                    | den hoitamise                                                                                          | een                                                                                      |                                                 |               |                                                                                                    |                                              |
|                    | Suomi.fi<br>hoitama                                                                                                    | -valtuuksissa yksityishen<br>an asioita puolestaan.                                                                                    | kilöt, yritykset ja yhtei                                                                              | isöt voivat valtuuti                                                                     | taa jonkun                                      | toisen        |                                                                                                    |                                              |
|                    | Valtuutus on sähköinen valtakirja, jonka tiedot tallennetaan valtuusrekisteriin. Kun haluat<br>asioida toisen puolesta Suomi.fi-valtuuksia hyödyntävässä palvelussa, voimassa olevat<br>valtuudet tarkistetaan valtuusrekisteristä. |                                                                                                    |                                                                                                    |                                                                                          |                                                 |               |                                                                                                    |                                              |
|                    | Kun ann<br>tunnistu<br>valtuutei<br>määritte<br>vahvista                                                                                                    | at valtuuden, tunnistaudi<br>svälineilläsi ja valitset, ke<br>tun tai valtuutetut ja asia<br>lemäsi ajan. Kun pyydät<br>nut valtuuden. | ut ensin Suomi.fihin o<br>enen valtuuksiin halua<br>t, joita he voivat hoita<br>valtuutta, se on voima | milla henkilökoht;<br>t siirtyä. Sen jälke<br>a. Valtuutus on vo<br>issa vasta, kun val: | aisilla<br>en valitset<br>imassa<br>tuuttaja on |               |                                                                                                    |                                              |
|                    | Hake                                                                                                    | muksella valtuutta                                                                                                    | minen                                                                                                  |                                                                                          |                                                 |               |                                                                                                    |                                              |
|                    | Jos yri<br>virano                                                                                                    | tys, yhdistys, muu yhteisö ta<br>mainen voi rekisteröidä valti                                                                         | ii henkilö ei voi omatoim<br>uudet hakemuksen perus                                                    | isesti valtuuttaa Suo<br>steella.                                                        | omi.fi-valtuuk                                  | ksissa,       |                                                                                                    |                                              |
| _                  | > Om                                                                                                    | at hakemukset                                                                                                    |                                                                                                    |                                                                                          |                                                 |               |                                                                                                    |                                              |

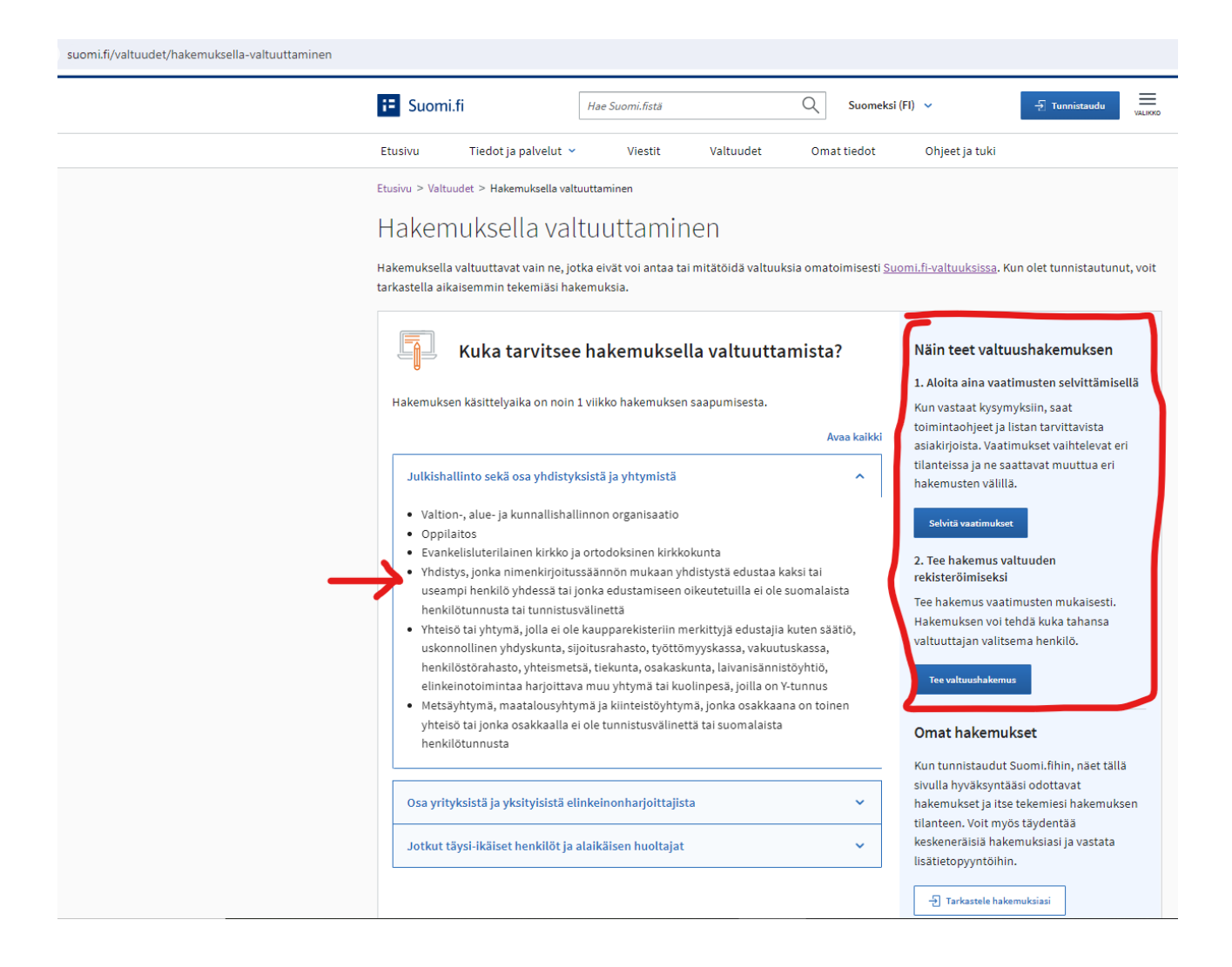

asiakirjoja, joilla osoitat, että allekirjoittaja saa allekirjoittaa hakemuksen ja että annettava valtuus on valtuuttajan tahdon mukainen.

Kun annat eri vaiheissa tiedot valtuuden sisällöstä, pääset lisäämään hakemukseen allekirjoittajat sekä saat listan tarvittavista asiakirjoista ja ohjeet käsiteltäväksi toimittamiseen. Hakemuksen käsittelyaika on noin 1 viikko hakemuksen saapumisesta.

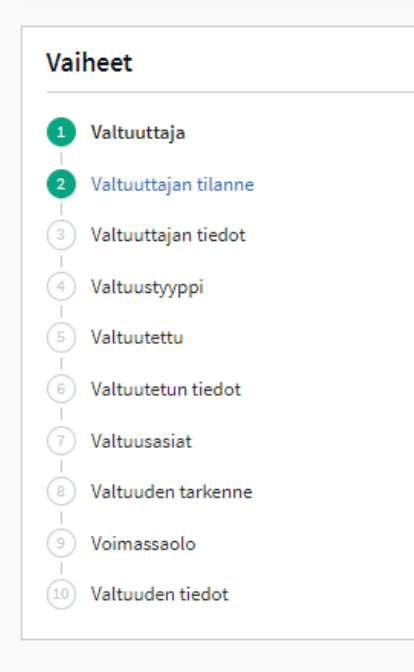

#### Vaihe 1/10 Valtuuttaja

Valitse, kenen puolesta on tarkoitus asioida.

#### Valtuuttaja on

- Suomalainen yritys tai yhteisö, jolla on Y-tunnus
- Yhdistys, joka on ilmoitettu Suomen yhdistysrekisteriin
- Ulkomainen yritys tai yhteisö, jolla on suomalainen Y-tunnus
- Ulkomainen yritys, jolla ei ole suomalaista Y-tunnusta
- O Henkilö, jolla on suomalainen henkilötunnus
- Henkilö, jolla ei ole suomalaista henkilötunnusta

#### Tarkista ensin, voiko yhdistys valtuuttaa omatoimisesti Suomi.fi-valtuuksissa

Yhdistykset, joiden puheenjohtajalla, hallituksen jäsenellä tai muulla nimenkirjoittajalla on PRH:n yhdistysrekisteriin merkitty oikeus edustaa yhdistystä yksin, voivat omatoimisesti valtuuttaa Suomi.fi-valtuuksissa.

Jos yhdistystä yksin edustamaan oikeutettu ei voi valtuuttaa omatoimisesti Suomi.fi-valtuuksissa, toimi näin:

- 1. Lähetä PRH:n palautelomakkeella yhdistysrekisteriin pyyntö tarkistaa yhdistyksen tiedot: Palautelomake - prh.fi 🖸
- 2. Valitse lomakkeella kohta "Yhdistykset".
- Kirjoita tekstikenttään, että Suomi.fi-valtuuttaminen ei onnistu sekä yhdistyksen Y-tunnus, henkilön nimi, jolla valtuuttaminen ei onnistu ja sähköpostiosoite vastausta varten.
- 4. Saat PRH:lta tiedon, kun edustamiseen oikeutettu voi valtuuttaa Suomi.fi-valtuuksissa.
- Tunnistaudu ja siirry Suomi.fi-valtuuksiin

#### Huomio

Hakemuksen voi tehdä kuka tahansa valtuuttajan valitsema henkilö. Mahdolliset toimitustavat vaihtelevat valtuuttajan, allekirjoittajien ja asiakirjojen mukaan sekä sen perusteella, voiko hakemuksen tekijä tunnistautua Suomi.fihin.

## Vanha Oulun kaupungin laatima ohje (päivitetty viimeksi 17.1.2023):

eAsiointi-palvelussa voi hakea avustuksia ja tukia Oulun kaupungilta. Hakemukset jätetään osoitteessa: <u>https://easiointi.ouka.fi/</u>

Hakemusta jättävä henkilö tarvitsee valtuuden organisaation puolesta asiointiin. Hän voi:

- 1. Käyttää olemassa olevaa valtuutustaan. Näitä ovat esimerkiksi nimenkirjoitusoikeutetut kuten rekisteriin merkitty yhdistyksen puheenjohtaja (PJ)
- 2. Pyytää valtuutusta avustushakemuksen tekemiseen
- 3. Saada pyytämättä valtuutuksen avustushakemuksen tekemiseen

#### Mahdollisia ongelmatilanteita:

- 1. Olemassa olevan valtuuden toimiminen eAsiointi-palvelussa ei ole täysin Oulun kaupungin käsissä, eikä sitä siksi käsitellä tässä ohjeessa. Edellä olevan listan kohtaa 1 ei siksi käsitellä tässä ohjeessa.
- 2. Valtuus ei tule valittavaksi, jos Y-tunnus on esimerkiksi konkurssissa tai selvitystilassa

#### 2. Valtuutuksen pyytäminen

(Tutustu halutessasi DVV:n ohjeisiin osoitteessa: https://www.suomi.fi/ohjeet-ja-tuki/tietoa-valtuuksista/pyyda-valtuus-yrityksena-tai-yhteisona)

Mene osoitteeseen https://www.suomi.fi/valtuudet

Valitse: Henkilökohtaiset valtuudet > Pyydä valtuutta

# Henkilökohtaiset valtuudet

| Teija asioit omana itsenäsi |                                                                                                    | Sulje ja palaa roolinvalintaan            |  |  |
|-----------------------------|----------------------------------------------------------------------------------------------------|-------------------------------------------|--|--|
|                             | Tutustu valtuu                                                                                                    | usasioihin 🗗 Anna valtuus Pyydä valtuutta |  |  |
| Voimassaolevat              | Annetut valtuudet                                                                                                    | OHJEITA                                   |  |  |
| ANNETUT VALTUUDET           | Näet listalla kaikki henkilöt ja yritykset, joille olet antanut valtuuden. Klikkaamalla<br>valtuutetun nimeä voit tarkastella valtuuksia tarkemmin. |                                           |  |  |
| SAADUT VALTUUDET            |                                                                                                    |                                           |  |  |
|                             | Haku                                                                                                    |                                           |  |  |
| Valtuuspyynnot              |                                                                                                    | Jen tarkenne                              |  |  |
| VASTAANOTETUT PYYNNÖT       | Kirjoita nimi tai muu hakusana                                                                                                    |                                           |  |  |
| LÄHETETYT PYYNNÖT           | Näytä lisää hakuehtoja 🗸                                                                                                    |                                           |  |  |
|                             | Hie Tyhjennä                                                                                                    |                                           |  |  |

## Valitse "Lisää yritys"

Etusivu > Valtuudet > Pyydä valtuutta

# Henkilökohtaiset valtuudet

| Teija <b>sioit omana itsenäsi</b> , asioit omana itsenäsi                                                                                                    | Su                                                                                                    | lje ja palaa roolinvalintaan                       |
|----------------------------------------------------------------------------------------------------|----------------------------------------------------------------------------------------------------|----------------------------------------------------|
| Vaiheet         1       Osapuolet         2       Valtuusasiat         3       Voimassaolo         ✓       Tarkistukset         4       Yhteenveto ja vahvistus | Vaihe 1/4<br>Osapuolet<br>Määrittele henkilöt tai yritykset, joilta pyydät oikeutta asioida heidän p<br>halutessasi pyytää valtuutta useilta henkilöitä tai yrityksiltä samalla ke<br>Valtuutettu<br>Teija<br>Lisää valtuuttajat<br>Lisää henkilö tai Lisää yritys | ② OHJEITA         uuolestaan. Voit         rralla. |

|                           | Vaihe 1/4                                                                                                    | OHJEITA                                    |
|---------------------------|----------------------------------------------------------------------------------------------------|--------------------------------------------|
| 1 Osapuolet               | Osapuolet                                                                                                    |                                            |
| 2 Valtuusasiat            | Määrittele henkilöt tai yritykset, joilta pyydät oikeutta asioida h<br>halutessasi pyytää valtuutta useilta henkilöitä tai yrityksiltä sar | neidän puolestaan. Voit<br>malla kerralla. |
| 3 Voimassaolo             |                                                                                                    |                                            |
| ✓ Tarkistukset            | Valtuutettu                                                                                                    |                                            |
| 4 Yhteenveto ja vahvistus | Teija <b>Contraction</b>                                                                                                    |                                            |
|                           | Lisää valtuuttajat                                                                                                    |                                            |
|                           | Nimi*                                                                                                    |                                            |
|                           | Syötä yrityksen nimi, nimen osa tai Y-tunnus                                                                                               |                                            |
|                           | Lisää ulkomaalaisia yrityksiä tai yhteisöjä                                                                                                |                                            |
|                           |                                                                                                    |                                            |

Seuraava →

Keskeytä

#### Valitse valtuusasiaksi "Avustushakemuksen tekeminen"

|                           | Vaihe 2/4                                                                                                    | OHJELTO                                                    |  |  |
|---------------------------|----------------------------------------------------------------------------------------------------|------------------------------------------------------------|--|--|
| Osapuolet                 | Valtuusasiat                                                                                                    |                                                            |  |  |
| ) Valtuusasiat            | Valitse asiat, joihin pyydät valtuutta asioida valtuuttajan puolesta. Voit valita yhden tai<br>useampia. Huomioithan, että valtuudella voi asioida vain niissä asiointikanavissa, jotka<br>käyttävät Suomi.fi-valtuuksia. |                                                            |  |  |
| Tarkistukset              | Asiakategoria Rajaa valtu                                                                                                    | usasian nimellä                                            |  |  |
| 4 Yhteenveto ja vahvistus | Kaikki • avustusha                                                                                                    | ıkem                                                       |  |  |
|                           | Poista kaikki rajaukset                                                                                                    |                                                            |  |  |
|                           | 1 valtuusasia tehdylla rajauksella                                                                                                    | Culia baikki                                               |  |  |
|                           |                                                                                                    | Juje Kaikki                                                |  |  |
|                           | JÄRJESTÖAVUSTUKSET                                                                                                    |                                                            |  |  |
|                           | Tällä valtuudella valtuutettu voi valtuuttajan puolesi<br>hakemista ja avustuksiin liittyviä toimenpiteitä, toim                                                                                                    | ta valmistella avustusten<br>iittaa ne käsiteltäväksi sekä |  |  |

Laita seuraavissa vaiheissa sopivat päivämäärät. On organisaatiosi vastuulla päättää, että kuinka pitkäksi aikaa valtuus annetaan

Tarkista lopuksi tiedot ja vahvista valtuutuspyyntö

Henkilön, jolla on valtuus valtuuttaa muita, on hyväksyttävä pyyntösi osoitteessa <u>https://www.suomi.fi/valtuudet/vastaanotetut-pyynnot</u>

| Voimassaolevat          | Vastaanotetut pyynnöt                                                                                                    | Ø OHJEITA                        |  |  |  |
|-------------------------|----------------------------------------------------------------------------------------------------|----------------------------------|--|--|--|
| ANNETUT VALTUUDET       | Näet listalla kaikki henkilöt, yritykset ja yhteisöt, jotka pyytävät yritykseltäsi tai yhteisöltäsi                                                                                    |                                  |  |  |  |
| SAADUT VALTUUDET        | valtuutta. Klikkaamalla valtuutetun nimeä voit tarkastella pyyntöjä tarkemmin. Valtuus on<br>voimassa vasta, kun se on vahvistettu. Vahvistettu valtuus näkyy annetuissa valtuuksissa. |                                  |  |  |  |
| Valtuuspyynnöt          | Haku                                                                                                    |                                  |  |  |  |
| VASTAANOTETUT PYYNNÖT 🚺 | Kirjoita nimi tai muu hakusana                                                                                                    | arkenne                          |  |  |  |
| LÄHETETYT PYYNNÖT       | Näytä lisää hakuehtoja 🗸                                                                                                    |                                  |  |  |  |
| Arkisto                 | Hae Tyhjennä                                                                                                    | ⊥, Lataa kaikki tiedostona (CSV) |  |  |  |
| PÄÄTTYNEET VALTUUDET    | 1 valtuutettu, 1 valtuus<br>Listan järjestys Näytä sivulla                                                                                                    |                                  |  |  |  |
|                         | Uusimmat ensin 💌 10                                                                                                    | ▼ Valitse kaikki 1               |  |  |  |
|                         | Valtuutettu                                                                                                    | Valtuudet                        |  |  |  |
|                         | eija <b>te</b> ija                                                                                                    | 1<br>Avaa ja vahvista            |  |  |  |
|                         | Vahvista valittujen valtuudet Mitätöi valittujen pyynr                                                                                                    | nöt Anna valtuus valituille      |  |  |  |

| ← Takaisin                                            |                 |                           |                              |
|-------------------------------------------------------|-----------------|---------------------------|------------------------------|
| Teija                                                 |                 | Tutustu valtuusasioihin 🖒 | Anna valtuus Pyydä valtuutta |
| Näytä<br>Vastaanotetut pyynnöt 🛛 👻                    |                 |                           |                              |
| Haku                                                  |                 |                           |                              |
| Kirjoita nimi tai muu hakusana                        |                 |                           |                              |
| Näytä lisää hakuehtoja v<br>Hae Tyhjennä<br>1 valtuus |                 |                           |                              |
| Listan järjestys                                      | Näytä sivulla   |                           |                              |
| Uusimmat ensin 🔹                                      | 25              | 7                         |                              |
| Valtuusasia                                           | Tarkenne        | Valtuustyyppi             | Voimassaoloaika              |
| Avustushakemuksen tekeminen                           |                 | Asiointivaltuus           | 18.05.2021-17.05.2026        |
| Vahvista valittu Mitätöi valittu                      | Kopioi pohjaksi |                           |                              |

## 3. Valtuutuksen antaminen pyytämättä

Valtuuttamiseen oikeutetut henkilöt voivat valtuuttaa haluamiaan henkilöitä organisaationsa puolesta asiointiin ilman henkilön omaa pyyntöä, kun tiedossa on kyseinen henkilötunnus.

Samoin organisaatio voi valtuuttaa muita organisaatioita (esim. tilitoimisto) asioimaan puolestaan. Tällöin valtuutetun organisaation on vielä annettava edustamisvaltuutus sille henkilölle, joka tunnistautuu eAsiointi-palveluun.

#### Tätä varten on DVV:llä ohjeet:

https://www.suomi.fi/ohjeet-ja-tuki/tietoa-valtuuksista/anna-valtuus-yrityksena-tai-yhteisona Liitteenä em. sivuilta poimittu kuva, joka selventää asiaa

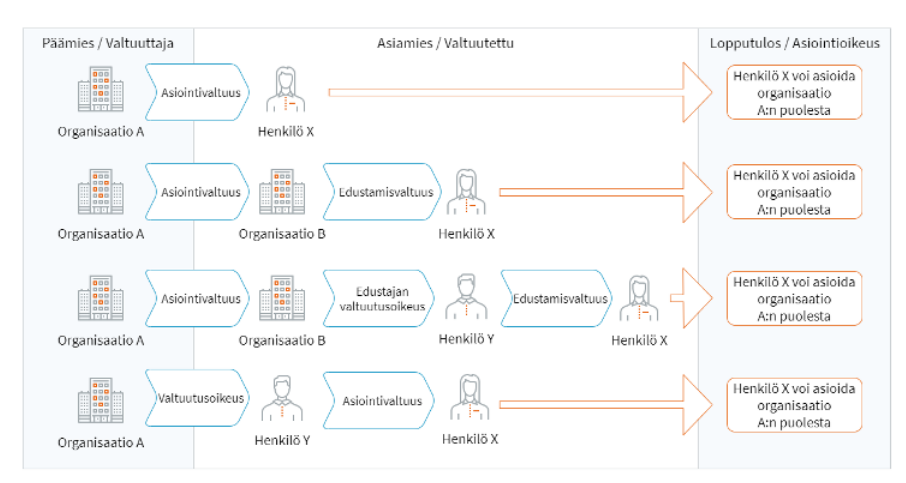

#### Esimerkki edellä olevan kuvan alimmasta rivistä:

Ravintolapäällikkö (Henkilö X) on rekrytoinut kesätyöntekijän ravintolaketjun (Organisaatio A) yhteen ravintolaan. Organisaatio A noudattaa kireää valtuuttamisen linjaa, joten tavoitellaan alinta kuvan riviä:

 Henkilö X toimii tämän ohjeen kohdan "2. Valtuutuksen pyytäminen" mukaan. Eli pyytää ja lopulta saa valtuuden jättää avustushakemuksia Organisaation A puolesta. Tämä edellyttää, että Henkilö Y käy suomi.fi-palveluissa myöntämässä Henkilö X:lle "Avustushakemuksen tekeminen" valtuusasian.

Vaihtoehtoisesti henkilö X :n täytyy toimittaa hakemuksen täyttämiseen vaadittavat tiedot ja liitteet jollekin toiselle henkilölle Organisaatiossa A. Sellaiselle, jolla on:

- riittävät, yleiset edustamisvaltuudet edustamiseen tai
- myönnetty "Avustushakemuksen tekeminen" -valtuusasia.